# **Anleitung zur Einrichtung eines Passkeys**

1-Anmeldung auf jobcenter.digital oder per App

## Im Konto anmelden

Melden Sie sich in Ihrem Konto der Bundesagentur für Arbeit an.

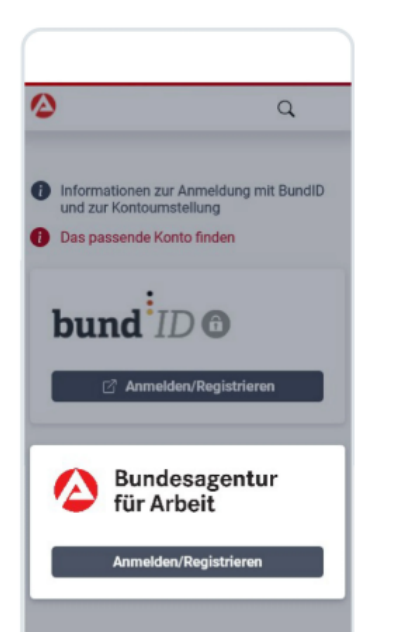

2- "Passkey einrichten" auswählen

 Passwort gesichert
 Jetzt

 Das Passwort für "arbeitsagentur.de" wurde

 gesichert. Du kannst es in "Passwörter" an...

 Dungesagentur rur Arbeit

 bringt weiter.

## Sicherheitshinweis

... > Startseite

Der Schutz Ihrer Daten ist uns wichtig. Aus diesem Grund bieten wir nur noch Anmeldevarianten mit mehreren Faktoren an.

## Sichern Sie Ihre Anmeldung ab:

#### Passkey einrichten

Statt einem Passwort verwenden Sie einen Passkey, auf den Sie bei jeder Anmeldung zugreifen müssen (z.B. über das Betriebssystem oder ein Passwort-Manager-Programm).

 $\rightarrow$ 

 $\rightarrow$ 

#### **Zweiter Faktor einrichten**

Sie werden bei jeder Anmeldung mit einem Passwort zusätzlich nach einem TOTP-Code gefragt.

3- "Passkey erstellen" auswählen. Der Name des Passkeys wird automatisch generiert.

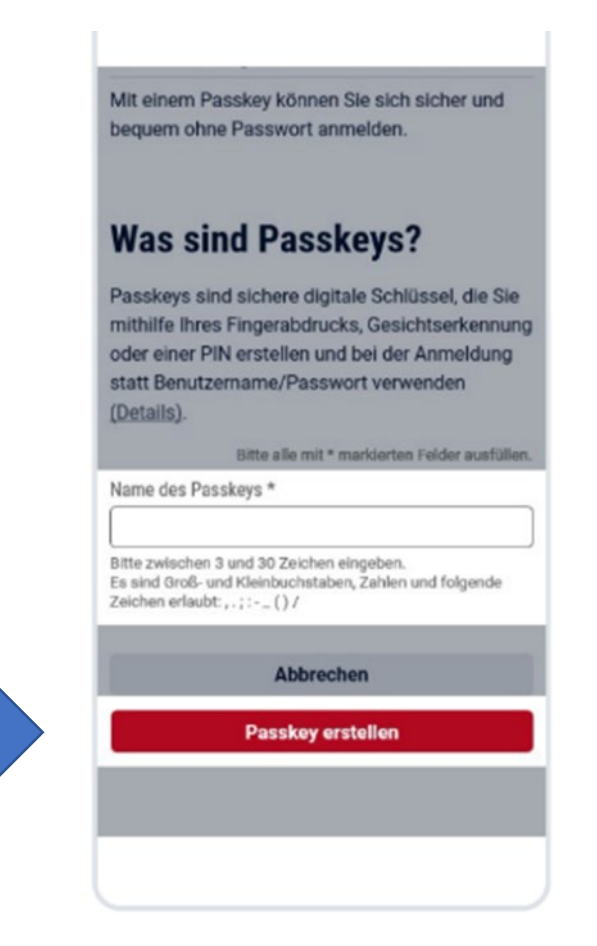

#### Bundesagentur für Arbeit bringt weiter.

 $\left[ \rightarrow\right]$ 

Ξ

Q

#### Passkey erfolgreich eingerichtet

Sie können sich ab sofort mit dem Passkey anmelden. Bitte stellen Sie sicher, dass der Passkey bei jeder Anmeldung verfügbar ist.

## Nächster Schritt: Passwort entfernen

Im nächsten Schritt wird das bisherige Passwort aus Ihrem Konto entfernt. Dies ist notwendig, um eine sichere Anmeldung mit mehreren Faktoren sicherzustellen. Eine Anmeldung mit dem Passwort ist anschließend nicht mehr möglich. Falls Sie neben Passkey auch eine Anmeldung mit BundID eingerichtet haben, können Sie diese weiterhin nutzen.

Möchten Sie das Passwort an dieser Stelle nicht entfernen, haben Sie auch die Möglichkeit, das Passwort um einen zweiten Faktor (TOTP) zu ergänzen.

Abbrechen

Zweiten Faktor einrichten

**Passwort aus Konto entfernen** 

## 4- WICHTIG:

Unbedingt auf "Passwort entfernen" klicken.

Eine Anmeldung mit Passwort und Benutzername ist nicht mehr möglich und auch nicht mehr notwendig.

Passkey Jeder erstellte ersetzt ein Passwort auf Ihrem Smartphone solange man sein eigenes Gesicht (oder seinen Fingerabdruck) und ein Smartphone zur Verfügung hat. Das bedeutet dass Sie sich keine Passwörter mehr merken müssen!

Falls Sie nicht auf "Passwort entfernen" klicken möchten, bleibt nur noch die Bund-ID oder Google Authenticator App (TOTP) Alternative und das ist deutlich als umständlicher.

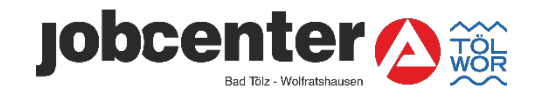

# Passwort erfolgreich entfernt

Passwort erfolgreich entfernt  $\checkmark$ 

Ihr Passwort wurde erfolgreich gelöscht, nutzen Sie den eben eingerichteten Passkey um sich zukünftig anzumelden.

| Folgen Sie uns in den sozialen Medien |
|---------------------------------------|
| * [] [] () () []                      |
|                                       |